# Wifi Zásuvka 16A MATTER – uživatelská příručka

**Obsah balení:** Zásuvka a návod v anglickém jazyce

Návod v českém jazyce je k dispozici na webových stránkách u výrobku v souvisejících souborech

Na zásuvce je tlačítko on/off = ZAPNUTO / VYPNUTO

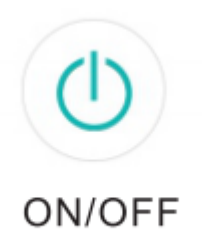

Parametry:

Jmenovité napětí: 100-240V

Jmenovitý proud: 16A, 3000W (max.)

AC frekvence: 50-60 Hz

Teplota: -20 ~ 60 ° C

Frekvence WIFI: 2,4 GHz

Zařízení je kompatibilní s aplikacemi jako je Alexa Echo, Google Home, Samsung SmartThings...

Nainstalujte si aplikaci "Smart Life"

1. Aplikaci "Smart Life" můžete najít v Apple App Store nebo na Google Play nebo můžete naskenovat QR kód a nainstalovat ji;

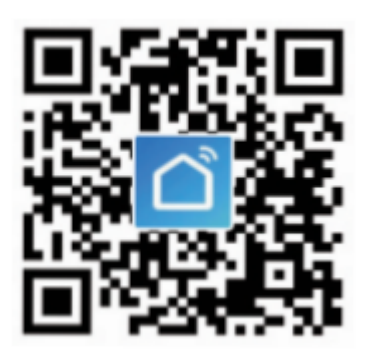

2. Vstupte do rozhraní registrace / přihlášení, zadejte telefonní číslo nebo email pro získání ověřovacího kódu pro registraci účtu.

Bezplatná aplikace "Smart Life" je kompatibilní s mobilními zařízeními, která podporují iOS 8.0 výše, Android 4.4 výše.

#### Připojení vaší zásuvky k aplikaci

### Nechejte na svém telefonu zapnutý Bluetooth

1. Ujistěte se, že je zásuvka připojena k napájení (symbol na zásuvce ON/OFF začne modře blikat). Poté otevřete aplikaci "Smart Life", klepněte v pravém horním rohu stránky na symbol "+" a vyberte "Naskenujte QR kód;"

(alternativně můžete místo toho klepnout na možnost "Enter setup code", tedy vložit číselný kód nastavení a zadat ručně tento 11ti-místný číselný kód, který je dodáván spolu se zařízením a je uveden na zásuvce pod QR kódem.)

2. Naskenujte svým mobilním telefonem QR kód přímo na zásuvce.

3. Zadejte informace o své síti Wi-Fi. Vyberte WIFI síť 2.4 GHz (ne 5GHz), ke které připojíte zásuvku (zároveň musíte mít k této wifi síti připojený mobilní telefon) a zadejte správné heslo. Potvrď te "Další".

4. Počkejte na úspěšnou konfiguraci a poté klepněte na "Dokončeno".

Párovací mód zařízení se automaticky vypne po 15ti minutách. Pokud není nastavení dokončeno během této 15ti-minutové lhůty, bude nutné jej znovu zapnout.

## Aplikace "Smart Life"

Klepnutím na ikonu tužky v pravém horním rohu stránky si můžete zobrazit informace o zařízení, o sdílených zařízeních, nebo si nastavit upozornění na zprávy. Klepnutím na ikonu tužky v pravém horním rohu této stránky si můžete upravit název zařízení nebo vybrat umístění zařízení.

Zařízení je určeno pro suchá místa s nekondenzující vlhkostí, elektrická zásuvka musí být používána v rámci publikované jmenovité hodnoty napětí uvedené v pokynech.

Připojte zásuvku do zásuvky mimo dosah dětí.

Zásuvku nerozebírejte ani neinstalujte, jinak by mohlo dojít k poškození produktu nebo k bezpečnostním rizikům.

## Rychlý průvodce Amazon Echo

Co budete potřebovat ...

Aplikace a účet Amazon Alexa Aplikace a účet Smart Life

(Uživatelé si musí zaregistrovat svůj vlastní účet, vyberte region jako "USA")

Echo, Echo Dot, Tap nebo jiná hlasová zařízení Amazon

Tip: Po úspěšné konfiguraci přejmenujte zařízení. Název zařízení se doporučuje a angličtině pro snadnou výslovnost anglických slov.

(Amazon Echo podporuje angličtinu)

Nastavte si Echo reproduktor od Alexa APP

Přihlaste se pomocí účtu Alexa a hesla (pokud nejste zaregistrováni, nejprve se zaregistrujte); Po přihlášení klikněte na nabídku vlevo nahoře, poté klikněte na "Nastavení" a zvolte "Nastavit nové zařízení";

Vyberte zařízení (například Echo). Když se zobrazí pravá stránka, dlouze stiskněte malou tečku na zařízení Echo, dokud se světlo nezmění na žluté. Poté klikněte

Vyberte WIFI uživatele a počkejte několik minut.

Po úvodním videu klikněte na další krok, automaticky se změní na domovskou stránku. Nyní je Echo úspěšně připojeno k aplikaci Alexa APP prostřednictvím WiFi.

Povolte zařízení v aplikaci Alexa

1. Na panelu možností vyberte "Dovednosti" a poté na vyhledávacím panelu vyhledejte "Smart Life"; Ve výsledcích hledání vyberte možnost "Smart Life" a poté klikněte na "Povolit".

2. Zadejte uživatelské jméno a heslo, které jste dříve zaregistrovali (podporujte pouze účet v USA); Když uvidíte správnou stránku, znamená to, že účet Alexa je propojen s účtem Smart Life.

Ovládání inteligentní zásuvky hlasem Po předchozí operaci můžete zásuvku ovládat pomocí Echo.

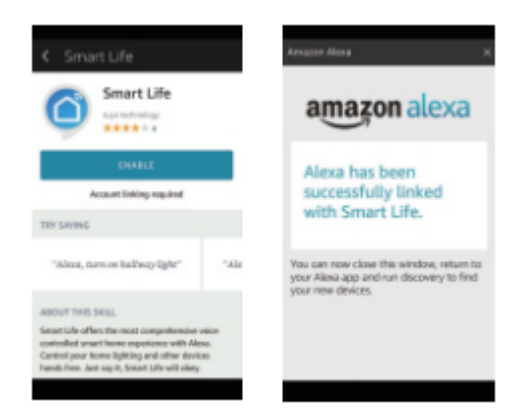

1. Objevování zařízení: Nejprve musí uživatelé říci Echo: " Echo ( nebo Alexa), Discover my devices."

Echo začne vyhledávat zařízení, která jsou přidána do aplikace Smart Life APP, zobrazení výsledku bude trvat přibližně 20 sekund. Nebo můžete kliknout na "Objevit zařízení" v aplikaci Alexa, zobrazí se zařízení, která byla úspěšně nalezena.

Poznámka: "Echo" je jeden z názvu pro probuzení, kterým může být kterýkoli z těchto tří jmen (Nastavení): Alexa / Echo / Amazon.

Alexa / Echo / Amazon $_{\circ}$ 

2. Seznam podporovaných funkcí

Uživatel může ovládat zařízení podle pokynů níže: Alexa, zapněte [zásuvku chladničky]

Alexa, vypni [zásuvka chladničky]

Upozornění: Název zařízení musí odpovídat názvu v aplikaci Smart Life.

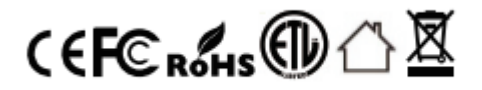

Děkuji za Váš nákup!